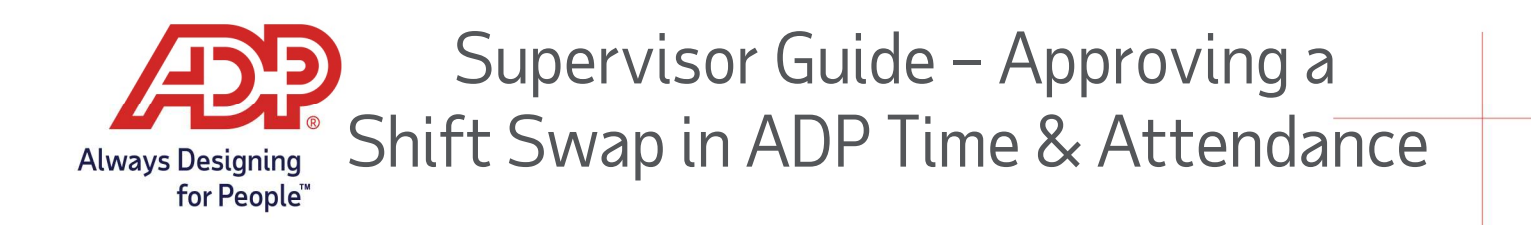

## Approving a Shift Swap

- 1. Log onto myaccess.adp.com and navigate to **Go to ADP Time & Attendance**. Alternatively log into <a href="https://time.adp.com">https://time.adp.com</a>
- 2. Navigate to My Team> Schedules > My Schedule

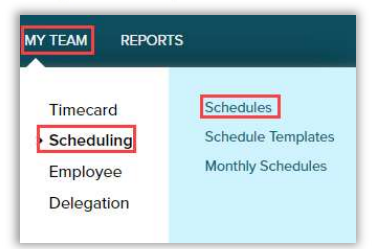

3. On the Schedules page shift swap approvals will populate a yellow banner, click **View**.

| Sc                                                                                                    | hedules                       | 2     |           |                     |                     |                     |                     |                     |           |  |  |
|----------------------------------------------------------------------------------------------------|-------------------------------|-------|-----------|---------------------|---------------------|---------------------|---------------------|---------------------|-----------|--|--|
| B                                                                                                    | y Employee                    | By Jo | b         |                     |                     |                     |                     |                     |           |  |  |
| A You have 1 pending schedule requests VIEW      Status is active>     ✓ ▼ Date Range     ✓ ○ 5/9/2021 |                               |       |           |                     |                     |                     |                     |                     |           |  |  |
|                                                                                                    | Employee (8)                  | 0     | SUN 05/09 | MON 05/10           | TUE 05/11           | WED 05/12           | THU 05/13           | FRI 05/14           | SAT 05/15 |  |  |
| 0                                                                                                    | Adams, John J<br>Hours: 45.00 |       |           | 08:00 AM - 05:00 PM | 08:00 AM - 05:00 PM | 08:00 AM - 05:00 PM | 08:00 AM - 05:00 PM | 08:00 AM - 05:00 PM |           |  |  |
|                                                                                                    |                               |       |           |                     |                     |                     |                     |                     |           |  |  |

- 4. On the pending approval window, the full request will be presented.
  - Supervisors can either Approve or Reject the shift swap
  - Supervisors are only able to see shift swaps associated by employees assigned directly to the supervisor.

| Pending Approval                                                          | (1)                                                                                                    |    |                                                                    |                           |
|---------------------------------------------------------------------------|----------------------------------------------------------------------------------------------------|----|--------------------------------------------------------------------|---------------------------|
| Date Of Request<br>05/06/2021 9:40 PM<br>Expires On<br>05/10/2021 9:39 PM | Pending Approval John J Adams is requesting to swap WED, May 12 8:00 AM to 5:00 PM 9:00 Hours      View the impact of approving this swap request | 11 | Support UserEMP<br>WED, May 12<br>8:00 AM to 5:00 PM<br>9:00 Hours | Comment<br>APPROVE REJECT |

Note: A small banner appears showing a successful approved shift swap request.

You have successfully approved the shift swap request.